#### การสมัครใช้งานอินเทอร์เน็ตด้วยโทรศัพท์

1.เชื่อมต่อ PCRU-WiFi และเข้าสู่เว็บไซต์มหาวิทยาลัยราชภัฏเพชรบูรณ์

URL : <u>www.pcru.ac.th</u>

โดยใช้บราวเซอร์เช่น Chrome,Edge,Firefox,Safari

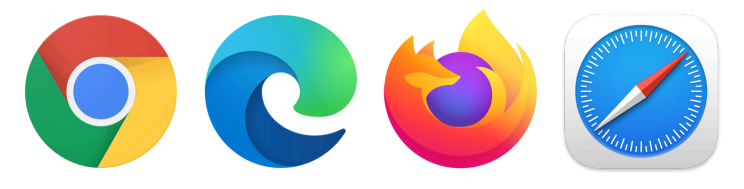

| Wi-F   | i<br>PCRU-WiFi 2.46/56<br>เชื่อมต่อแล้ว | (      |
|--------|-----------------------------------------|--------|
| เครือข | ่าย WI-FI                               | รีเฟรช |
| ((i•   | HP-Print-08-LaserJet 400 MFP            | í      |
| ((i•   | eduroam (2.46/56)                       | í      |
| (((*   | SS_Wifi                                 | í      |
| ((i••  | Nokia3310 (2.4G/5G)                     | í      |
| ))     | [TV]Samsung LED55                       | í      |
| ເพີ່ມເ | ครือข่ายในแบบแมนนวล                     |        |

สำหรับนักศึกษาคลิกปุ่ม สำหรับนักศึกษา สำหรับบุคลากรคลิกปุ่ม
อาจารย์/เจ้าหน้าที่

| มหาวิทยาลัยราชภัฎเพชรบูรณ์<br>PHETCHABUN RAJABHAT UNIVERSITY                 |
|------------------------------------------------------------------------------|
|                                                                              |
| สมัครเรียน<br>สำหรับนักศึกษา<br>สำหรับนักวิจัย<br>หลัดภัณฑ์และบริการ         |
| ฐานขอมูลออนไลน์                                                              |
| สืบค้นหนังสือและทรัพยากร EBSCO Discovery Service<br>สารสนเทคหอสมุดกลาง (EDS) |
| Keyword O Title Author ISBN/ISSN Journal Find books, e-Books, Journals.      |

3.คลิกที่ <mark>"สมัครใช้งานอินเทอร์เน็ต</mark>" ระบบจะแสดงหน้าต่าง "เข้าสู่ระบบ" ให้กรอกชื่อผู้ใช้และรหัสผ่าน เมื่อกรอกเสร็จคลิกที่ปุ่ม "เข้าสู่ระบบ"

| (มี ดูขอบกลิกษามาริลกษา 2567<br>(ปี ผู้มีอนักลึกษามาริลกษา 2566<br>(ปี ผู้มีอนักลึกษามิการลึกษา 2565<br>(ปี ผู้มีอนักลึกษามิการลึกษา 2564<br>(ปี ผู้มีอนักลึกษามิการลึกษา 2563<br>(ปี ผู้มีอนักลึกษามิการศึกษา 2561                                                                                                    |   |   | <b>ງ</b><br>                | ົາສູ່ຣະນນ                 |
|----------------------------------------------------------------------------------------------------|---|---|-----------------------------|---------------------------|
| 🕒 คู่มือนักศึกษาปีการศึกษา 2560<br>🕼 ฉู่มือนักศึกษาปีการศึกษา 2559                                                                                                    |   |   | ดี่วะป้อง                   |                           |
| 🕒 คู่มือนักศึกษาปีการศึกษา 2558                                                                                                    |   |   | ายฟ์ เม                     |                           |
| 🕒 คู่มือนักศึกษาปีการศึกษา 2557                                                                                                    |   |   | <b>±</b>                    |                           |
| 🕒 คู่มือนักศึกษาปีการศึกษา 2556                                                                                                    |   |   |                             |                           |
| 🕣 คู่มือแผนการเรียน                                                                                                    | 1 |   | =****                       |                           |
| 🕒 คู่มือแผนการเรียน 2566                                                                                                    |   |   | วทุงพ เห                    |                           |
| \ominus บริการมหาวิทยาลัย                                                                                                    |   |   | <b>o</b>                    | <                         |
| 🔴 สมัครใช้งานอินเทอร์เน็ต                                                                                                    |   |   |                             |                           |
| 🖂 สมัครอีเมล                                                                                                    |   | _ |                             | ຳສ່ຈະນນ                   |
| C Short URL PCRU                                                                                                    |   |   |                             |                           |
| Constantia (Constantia) Constantia Constantia Constant |   |   | 👩 สำหรับนักศึกษา อาจ        | จารย์ และเจ้าหน้าที่ของ   |
| C การสอบออนไลน์ด้วย Teams                                                                                                    |   |   | มหาวิทยาลัยเท่านั้น         |                           |
|                                                                                                    |   |   |                             | Ard Are                   |
| 🙃 อินเทอร์เน็ต                                                                                                    |   |   | 🥡 นกศกษาและอาจาร            | ย เซซอผู เซและรหสผาน      |
| 📫 หอสมุดกลาง                                                                                                    |   |   | จาก ระบบทะเบยนแล            | ละวดผล                    |
| 🖀 กองพัฒนานักศึกษา                                                                                                    |   |   | 👔 เจ้าหน้าที่ใช้ชื่อผู้ใช้เ | เละรหัสผ่านจาก ระบบ       |
| 🕋 หอพิกนักศึกษา                                                                                                    |   |   | สารสนเทศเพื่อการบ           | ริหาร                     |
|                                                                                                    |   |   | 👔 ตัวอย่างกรอกข้อมูล        | 1                         |
|                                                                                                    |   |   | 1. สำหรับนักศึกษ            | า ชื่อผู้ใช้ : 681100012  |
|                                                                                                    |   |   | รหัสผ่าน : 0513             | 256                       |
|                                                                                                    |   |   | 2. สำหรับอาจารย์            | ์ชื่อผู้ใช้ : 210012 รหัส |
|                                                                                                    |   |   |                             |                           |

หน้าหลัก ติดต่อเจ้าหน้าที่ สมัครอินเทอร์เน็ต เพิ่มเติม

#### หากลงทะเบียนใช้งานอินเทอร์เน็ตแล้วจะแสดงข้อมูลชื่อผู้ใช้งานและรหัสผ่านอินเทอร์เน็ต

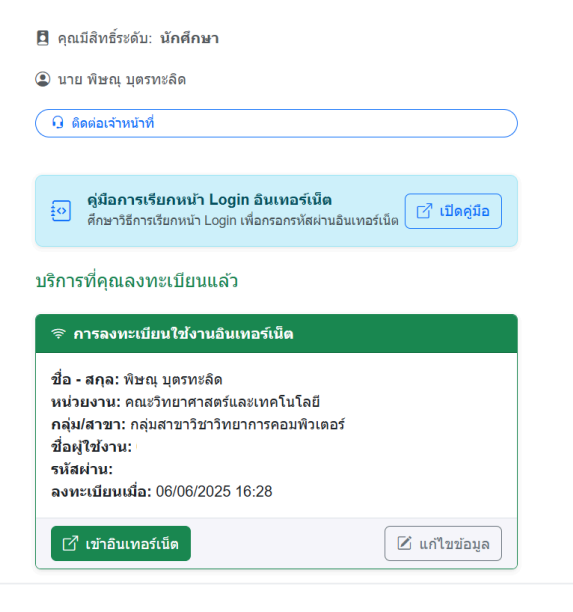

#### หากยังไม่ได้ลงทะเบียนจะแสดงหน้าต่างกรอกแบบฟอร์ม

|            | 🗇 ลงทะเบียนใช้งานอินเทอร์เน็ต                 |
|------------|-----------------------------------------------|
|            | 🕲 คุณยังไม่เคยลงทะเบียน สามารถดำเนินการต่อได้ |
| ຍົ່ວຜູ້ໃช້ | i (Username)                                  |
| 681        | 102022107                                     |
| ชื่อ - น   | ามสกุล                                        |
| ขณิเ       | ถา หาหลัก                                     |
| เบอร์มี    | ้อถือ                                         |
| เช่น       | 0812345678                                    |
| อีเมล (    | (Email)                                       |
| เช่น       | example@domain.com                            |
| ที่อยู่    |                                               |
|            |                                               |
| รหัสผ่า    | านใหม่ (ถ้าไม่ต้องการเปลี่ยนให้เว้นว่าง)      |
| œ          | อย่างน้อย 8 ตัว ไม่มีภาษาไทย                  |
| ยืนยัน     | รหิสพ่านใหม่                                  |
| 0          | พิมพ์รหัสผ่านอีกครั้ง                         |
|            | ூ ŭuĥn                                        |
|            |                                               |

 ให้ผู้เข้าใช้งานกรอกข้อมูลผู้ใช้งานอินเทอร์เน็ตและรหัสผ่านสำหรับใช้งาน อินเทอร์เน็ตจากนั้นคลิกที่ "บันทึก"

| 📚 ລາກະເບີຍນໃຫ້ຈາມລຶ                            | นเทอร์เน็ต        |
|------------------------------------------------|-------------------|
| 🕑 คุณยังไม่เคยลงทะเบียน สามา                   | รถดำเนินการต่อได้ |
| ซึ่งผู้ใช้ (Username)                          |                   |
| 681102022107                                   |                   |
| ชื่อ - นามสกุล                                 |                   |
| ขณิดา ผาหลัก                                   |                   |
| เนอร์มือถือ                                    |                   |
| เช่น 0812345678                                |                   |
| ວັເມລ (Email)                                  |                   |
| เช่น example@domain.com                        |                   |
| ńag                                            |                   |
|                                                |                   |
| รหัสผ่านใหม่ (ถ้าไม่ต้องการเปลี่ยนให้เว้นว่าง) |                   |
| 🗢 อย่างน้อย 8 ตัว ไม่มีภาษาไทย                 | 0                 |
| ยืนยันรหัสผ่านใหม่                             |                   |
| 🛛 พิมพ์รหัสผ่านอีกครั้ง                        |                   |
| อ บันทึก                                       |                   |
|                                                |                   |

เมื่อบันทึกแล้วจะเข้าสู่หน้าหลักและแสดงข้อมูลผู้ใช้งานอินเทอร์เน็ต

| 🛿 คุณมีสิทธิ์ระดับ: <b>นักศึกษา</b>                                                                                                  |               |
|----------------------------------------------------------------------------------------------------|---------------|
| 🕽 นาย พิษณุ บุตรทะลิด                                                                                                    |               |
| G ดิดต่อเจ้าหน้าที่                                                                                                    |               |
|                                                                                                    |               |
| คู่มือการเรียกหน้า Login อินเทอร์เน็ต<br>ดีกษาวิธีการเรียกหน้า Login เพื่อกรอกรหัสผ่าง                                               | นอินเทอร์เน็ด |
| เริการที่ดกเฉ.าทะเบียบแล้ว                                                                                                    |               |
| างแรงพระกรณะสง                                                                                                    |               |
| ବ การลงทะเบียนใช้งานอินเทอร์เน็ต                                                                                                    |               |
| ชื่อ - สกุล: พิษณุ บุตรทะลิด<br>หน่วยงาน: คณะวิทยาศาสตร์และเทคโนโลยี<br>กลุ่ม/สาขา: กลุ่มสาขาวิชาวิทยาการคอมพิวเต<br>ชื่อผ้ใช้งาน: เ | อร์           |
| รหัสผ่าน:<br>จงทะเบียนเมื่อ: 06/06/2025 16:28                                                                                        |               |
| 🗹 เข้าอินเทอร์เน็ต                                                                                                    | 🗹 แก้ไขข้อมูล |

 เมื่อได้รหัสผ่านแล้วสามารถใช้งานอินเทอร์เน็ต โดยคลิกที่ปุ่ม เข้าอินเทอร์เน็ต หากต้องการเปลี่ยนรหัสผ่านอินเทอร์เน็ต หรือข้อมูลอื่น คลิกปุ่มแก้ไขข้อมูล

| Q                                   | ต่อเจ้าหน้าที่                                                                                                  |
|-------------------------------------|----------------------------------------------------------------------------------------------------|
| <b>•</b>                            | คู่มีอการเรียกหน้า Login อินเทอร์เน็ด<br>ศึกษาวิธีการเรียกหน้า Login เพื่อกรอกรหัสผ่านอินเทอร์เน็ด 📝 เปิดคู่มีอ |
| ริการ                               | ที่คุณลงทะเบียนแล้ว                                                                                             |
| ิ ค                                 | เรลงทะเบียนใช้งานอินเทอร์เน็ต                                                                                   |
| ชื่อ -                              | สกุล: พิษณุ บุตรทะลัด                                                                                           |
|                                     |                                                                                                    |
| หน่วย<br>กล่ม/                      | งาน: คณะวิทยาศาสตร์และเทคโนโลยี<br>สาขา: กล่มสาขาวิชาวิทยาการคอมพิวเตอร์                                        |
| หน่วย<br>กลุ่ม/<br>ชื่อผู้          | งาน: คณะวิทยาศาสตร์และเทคโนโลยี<br>สาขา: กลุ่มสาขาวิชาวิทยาการคอมพิวเตอร์<br>ซังาน: เ                           |
| หน่วย<br>กลุ่ม/<br>ชื่อผู้<br>รหัสต | งาน: คณะวิทยาศาสตร์และเทคโนโลยี<br>สาขา: กลุ่มสาขาวิชาวิทยาการคอมพิวเตอร์<br>ซังาน:<br>'าน:<br>                 |

# กรอกชื่อผู้ใช้งานและรหัสผ่าน จากนั้นคลิกปุ่ม LOGIN

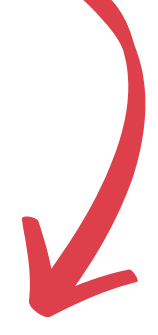

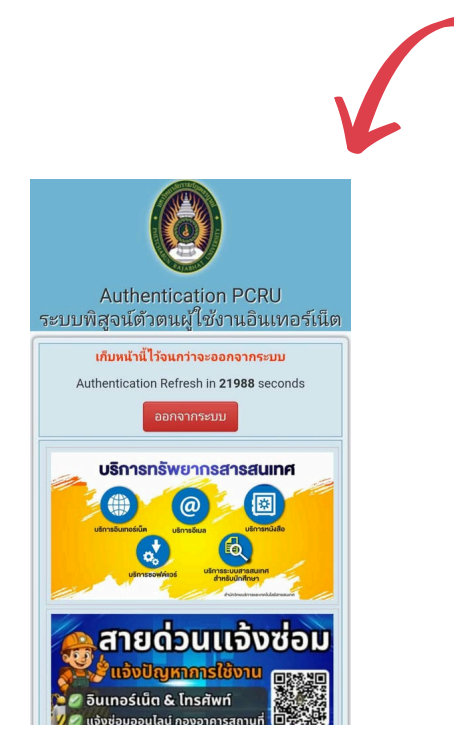

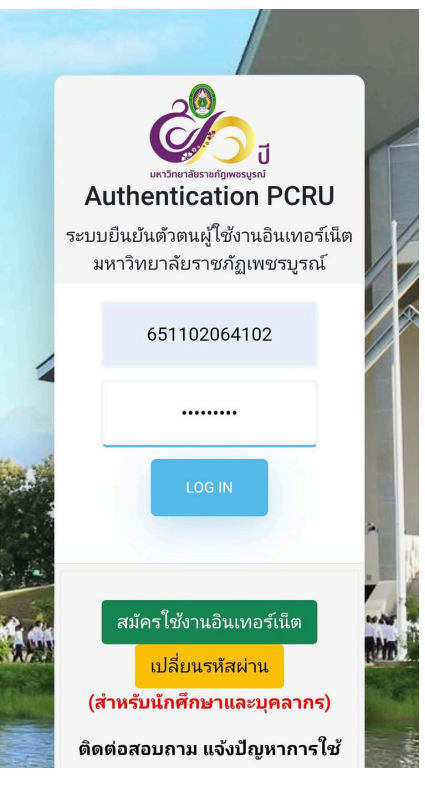

### การสมัครใช้งานอินเทอร์เน็ตด้วยคอมพิวเตอร์

เชื่อมต่อ PCRU-WiFi และเข้าสู่เว็บไซต์มหาวิทยาลัยราชภัฏเพชรบูรณ์
URL : <u>www.pcru.ac.th</u>

โดยใช้บราวเซอร์เช่น Chrome,Edge,Firefox,Safari

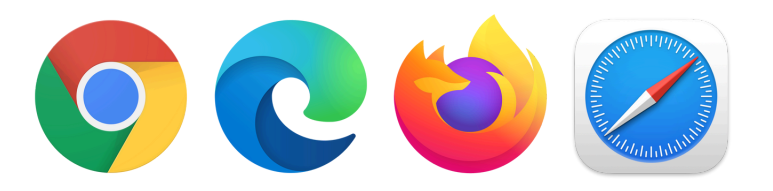

| Ł      | Wi-Fi                        |            | D  |
|--------|------------------------------|------------|----|
| Ŵ      | PCRU-WiFi<br>Connected, open |            | () |
|        |                              | Disconnect |    |
| ()<br> | Nokia3310                    |            |    |
| ()<br> | [TV]Samsung LED55            |            |    |
| (i)    | eduroam                      |            |    |
| 0      |                              |            |    |
| More   | Wi-Fi settings               |            | С  |

สำหรับนักศึกษาคลิกปุ่ม สำหรับนักศึกษา สำหรับบุคลากรคลิกปุ่ม
อาจารย์/เจ้าหน้าที่

🔍 🖸 ∓ 🚠 🖄 🙆 EN CN Ö มหาวิทยาลัยราชกัฎเพชรบูรณ์ PHETCHABUN RAJABHAT UNIVE 🏛 เกี่ยวกับมหาวิทยาลัย 🕶 🞜 การบริหารงาน 👻 🕿 ช่องทางอิเล็กทรอนิกส์สำหรับติดต่อมหาวิทยาลัย 👻 💣 หน้าหลัก 🕿 ติดต่อ/เส้นทางการเดินทาง 🕶 🞓 สมัครเรียน 🗸 🏛 คณะ/หน่วยงาน 🗸 🞜 ระบบสารสนเทศ 🗸 💷 ข่าวมหาวิทยาลัย 🔻 🛗 ปฏิทินทิจกรรม 🛛 ผลิตภัณฑ์และบริการ ့ဂူ : L หนังสือและทรัพยากรสารสนเทศหอสนุกกลาง EBSCO Discovery Service (EDS) จำนข้อมูลออนไลน์ Keyword O Title O Author O ISBN/ISSN O Journal title Find books, e-Books, Journals, articles

3.คลิกที่ "สมัครใช้งานอินเทอร์เน็ต" ระบบจะแสดงหน้าต่าง "เข้าสู่ระบบ"
ให้กรอกชื่อผู้ใช้และรหัสผ่าน เมื่อกรอกเสร็จคลิกที่ปุ่ม "เข้าสู่ระบบ"

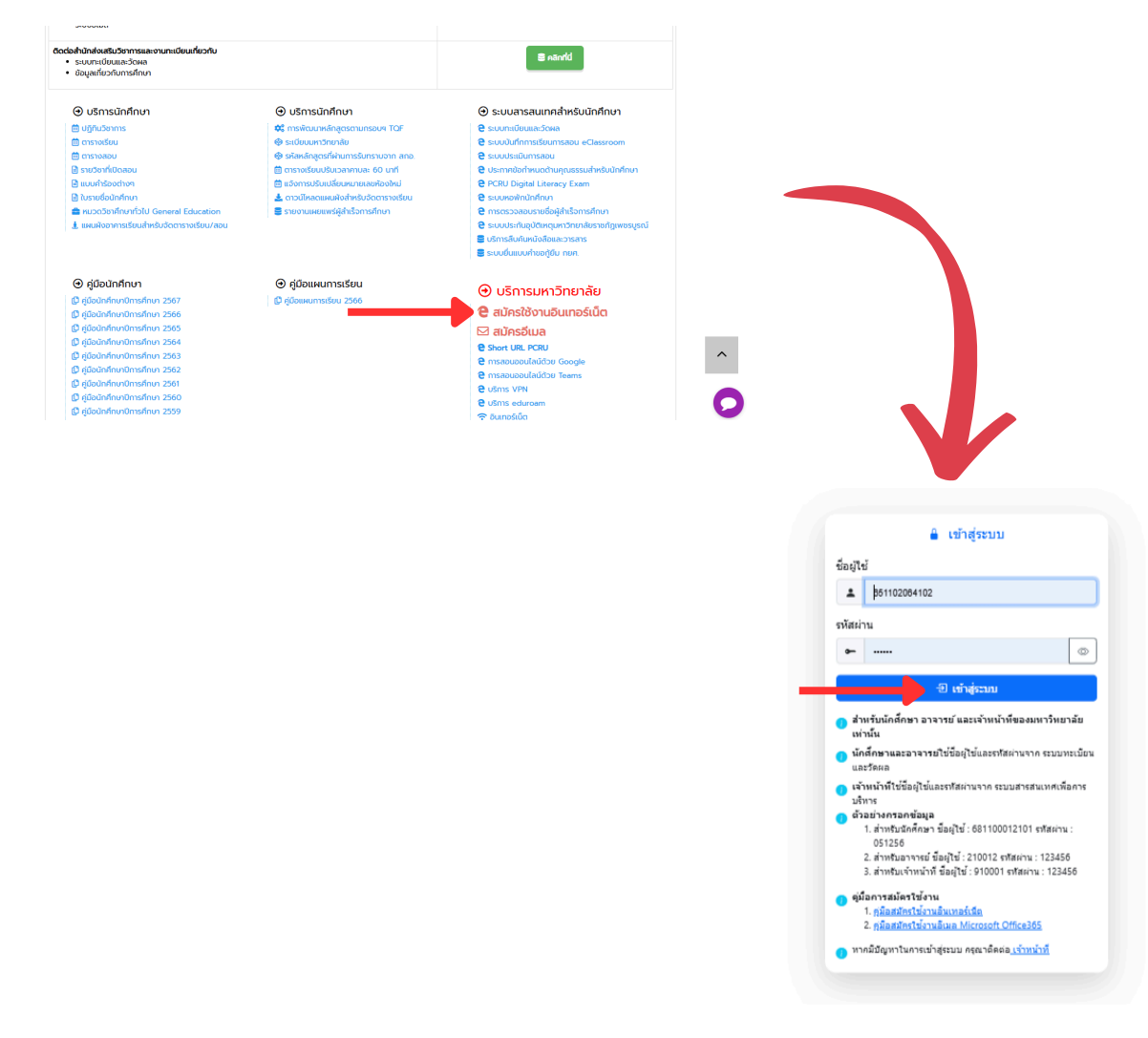

# หากลงทะเบียนใช้งานอินเทอร์เน็ตแล้วจะแสดงข้อมูลชื่อผู้ใช้งานและ รหัสผ่านอินเทอร์เน็ต

| 🖪 คุณมิสิทธิ์ระดับ: นักสึกษา 🕃 นาย พิษณุ บุตรทะลิด ( ดิดเ                                                       | <i>เ</i> อเจ้าหน้าที |                |
|----------------------------------------------------------------------------------------------------|----------------------|----------------|
| ผู้มือการเรียกหน้า Login อินเทอร์เน็ต<br>ศึกษาวิธีการเรียกหน้า Login เพื่อครอครทัสสามอินเทอร์เน็ต               |                      | [ 🖉 เปิดคู่มือ |
| บริการที่คุณลงทะเบียนแล้ว                                                                                       |                      |                |
|                                                                                                    |                      |                |
| มี แก่สา กอนรู้จุกรรณสา<br>หน่วยงาน: คณะวิทยาศาสตร์และเทคโนโลยี<br>กลุ่ม/สาขา: กลุ่มสาขาวิชาวิทยาการคอมพิวเตอร์ |                      |                |
| ชื่อผู้ใช่งาน:<br>รนัสผ่าน:<br>ลงทะเบียนเมื่อ: 06/06/2025 16:28                                                 |                      |                |
| 🗗 เข้าอินเทอร์เน็ต                                                                                              | 🗵 แก้ไขข้อมูล        |                |

### หากยังไม่ได้ลงทะเบียนจะแสดงหน้าต่างกรอกแบบฟอร์ม

| 🗇 ลงทะเบียนใช้งานอินเทอร์เน็ต                 |    |
|-----------------------------------------------|----|
| 🔮 คุณยังไม่เคยลงทะเบียน สามารถดำเนินการต่อได้ |    |
| ชื่อผู้ใช้ (Username)                         |    |
| 681102022107                                  |    |
| ชื่อ - นามสกุล                                |    |
| ขณีตา ผาหลัก                                  |    |
| เนอร์มือก็อ                                   |    |
| เช่น 0812345678                               |    |
| õша (Email)                                   |    |
| isiu example@domain.com                       |    |
| ที่อยู่                                       |    |
|                                               |    |
| รศัสหานใหม่ (ถ้าไม่ต้องการเปลี่ยนให้มันว่าง)  | 11 |
| 🗇 อย่างน้อย 8 ตัว ไม่มีภาษาไทย                | ۵  |
| ขึ้นขึ้นรหัสห่านใหม่                          |    |
| 💿 พิมพ์รหัสผ่านอักครั้ง                       |    |
| ම ủuấn                                        |    |

 4. ให้ผู้เข้าใช้งานกรอกข้อมูลผู้ใช้งานอินเทอร์เน็ตและรหัสผ่านสำหรับใช้งาน อินเทอร์เน็ตจากนั้นคลิกที่ "บันทึก"

|              | 🦉 คุณยังไม่เคยลงทะเบียน สามารถดำเนินการต่อได้ |  |
|--------------|-----------------------------------------------|--|
| ชื่อผู้ใช้ ( | (Username)                                    |  |
| 6811         | 102022107                                     |  |
| ชื่อ - นาเ   | ามสกุล                                        |  |
| ขณิดา        | า) ผาหลัก                                     |  |
| เบอร์มือ     | วก็อ                                          |  |
| เช่น 0       | 0812345678                                    |  |
| อีเมล (E     | Email)                                        |  |
| เช่น e       | example@domain.com                            |  |
| ที่อยู่      |                                               |  |
|              |                                               |  |
| รหัสผ่าเ     | ແມ້ແມ່ (ຂ້າໄມ່ດ້ວຍຄາງແມ່ລິແມ່ໃຊ້ຕົ້ມຕຳຫ)      |  |
| 62           | อย่างน้อย 8 ตัว ไม่มีภาษาไทย                  |  |
| ยืนยันระ     | รศิลฝานใหม่                                   |  |
| 0            | พิมพ์รหัสผ่านอีกครั้ง                         |  |

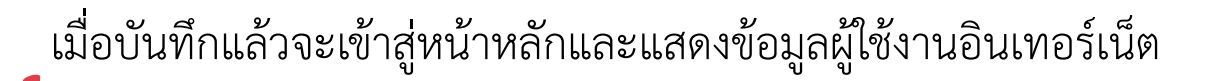

🖪 คุณมีสิทธิ์ระดับ: นักศึกษา 💿 นาย พิษณุ บุตรทะลิต </u> 🔒 ติดต่อเจ้าหน้าที่

| ดู่มือการเรียก<br>ศึกษาวิธีการเรียก                                                                                                 | ก <mark>หน้า Login อินเทอร์เน็ต</mark><br>กหน้า Login เพื่อกรอกรทัสผ่านอินเทอร์เน็ต                   |               |
|----------------------------------------------------------------------------------------------------|----------------------------------------------------------------------------------------------------|---------------|
| บริการที่คุณลงทะเ                                                                                                    | บียนแล้ว                                                                                              |               |
| การองหะเบียน<br>ชื่อ - สกุล: พิษณุ มุ<br>หน่วยงาน: คณะวิท<br>กลุ่ม/สาขา: กลุ่มสา<br>ชื่อผู้ไข้งาน:<br>รหัสผ่าน:<br>วามหะใหมหก็อา 06 | ใช้งานอินเทอร์เน็ต<br>ตรทะลัด<br>ยาศาสตร์และเทคโนโลยี<br>เขาวิชาวิทยาการคอมพิวเตอร์<br>เพละกอาร 48-79 |               |
| เข้าอินเทอร์เน็                                                                                                    | A                                                                                                    | 🗵 แก้ไขข้อมูล |

 เมื่อได้รหัสผ่านแล้ว สามารถใช้งานอินเทอร์เน็ต โดยคลิกที่ปุ่ม เข้าอินเทอร์เน็ต หากต้องการเปลี่ยนรหัสผ่านอินเทอร์เน็ต หรือข้อมูลอื่น คลิกปุ่มแก้ไขข้อมูล

| 🖪 คุณมิสิทธิ์ระดับ: นักศึกษา 🅃 นาย พิษณุ บุตรทะลิด 🤇 🔒 ติดต                                                                        | ้อเจ้าหน้าที  |              |
|----------------------------------------------------------------------------------------------------|---------------|--------------|
| อู่มือการเรียกหน้า Login อินเทอร์เน็ต<br>ศึกษาวิธีการเรียกหน้า Login เพื่อครอกราสสานอินเทอร์เนีต                                   |               | 🖸 เปิดคู่มือ |
| บริการที่คุณลงทะเบียนแล้ว                                                                                                    |               |              |
| 🗢 การลงทะเบียนใช้งานอินเทอร์เน็ต<br>ชื่อ - สถละ พิษณ และหะลิด                                                                      |               |              |
| มมี - พฤศา คองสูงสารและ<br>หน่วยงาน: คณะวิทยาศาสตร์และเทคโนโลยี<br>กลุ่มสาขา: กลุ่มสาขาวิชาวิทยาการคอมพิวเตอร์<br>ชื่อผู้ไข้งาน: ( |               |              |
| รหัสผ่าน: I<br>ลงทะเบียนเมื่อ: 06/06/2025 16:28                                                                                    |               |              |
| 🕑 เข้าอินเทอร์เน็ค                                                                                                    | 🗹 แก้ไขข้อมูล |              |
|                                                                                                    |               |              |

## กรอกชื่อผู้ใช้งานและรหัสผ่าน จากนั้นคลิกปุ่ม LOGIN

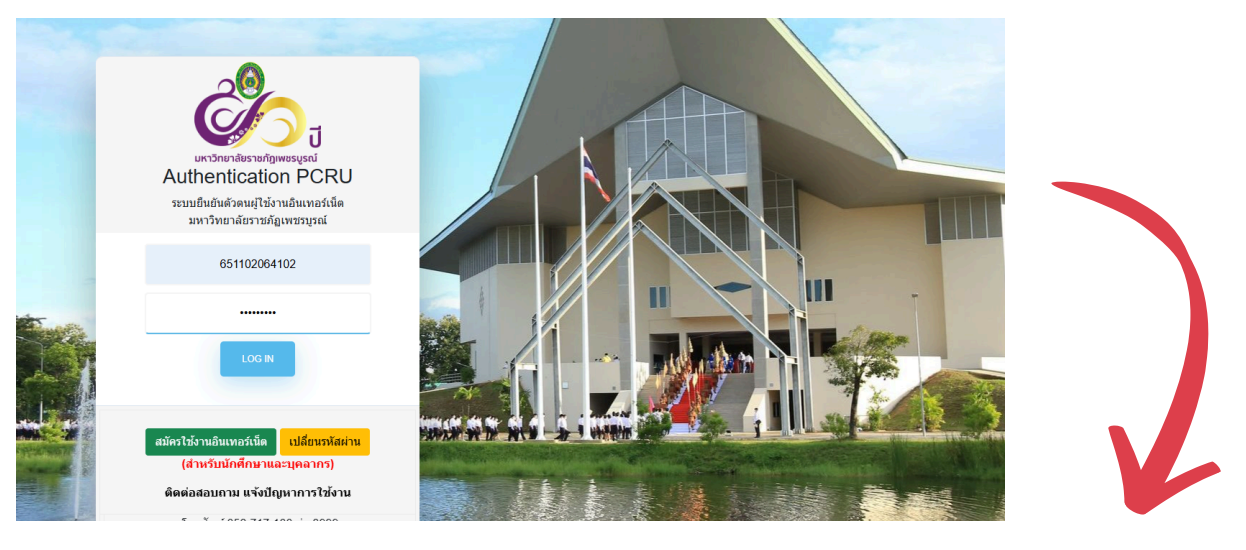

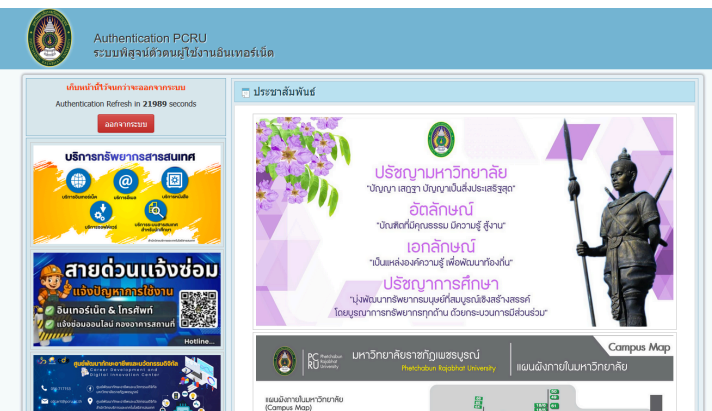